## iPadOS 15

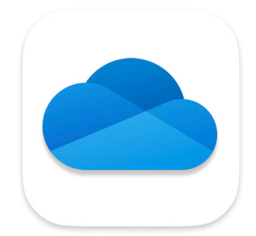

Open Compressed ZIP Files Saved in OneDrive

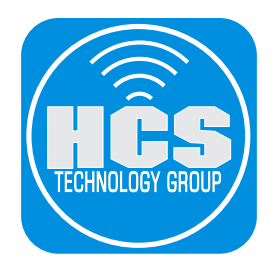

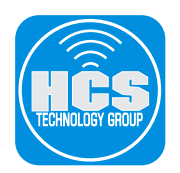

Currently, the OneDrive app for iPadOS does not support the ability to extract zip files. iPad, does have this functionality via the Files app. These steps will walk through how to connect OneDrive data to the Files app and decompress a zip file. The resulting folder will be saved in the same OneDrive location for consistency and centralized data management.

1. Open the OneDrive app.

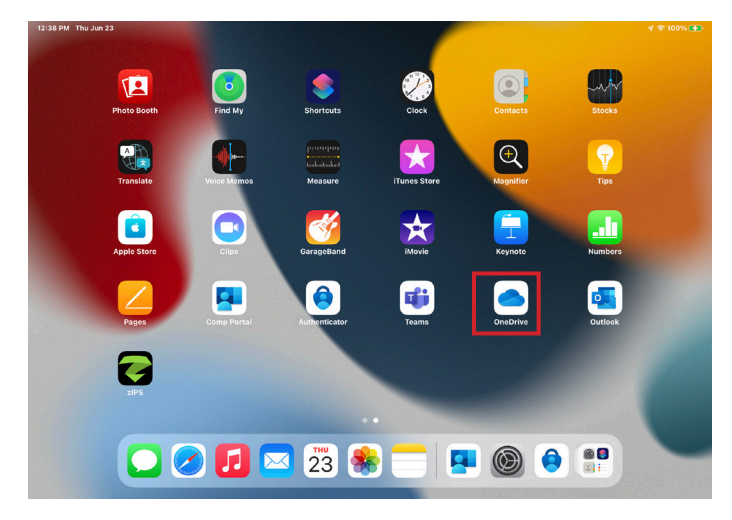

2. Navigate to a Zip file.

| 1:43 PM Thu Jun 23 |                                   |        |         | 55% |
|--------------------|-----------------------------------|--------|---------|-----|
| < Files            | Attachments<br>Warburg Pincus LLC |        |         |     |
| Name 🕆             | Date                              | Size   | Sharing | 68  |
| Archive            | 3 minutes ago                     | 4.1 MB |         |     |

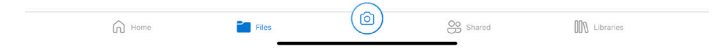

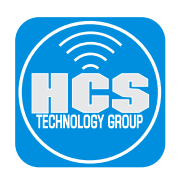

3. When you tap Options (•••), there is no ability to unzip the file. Continue to the next step.

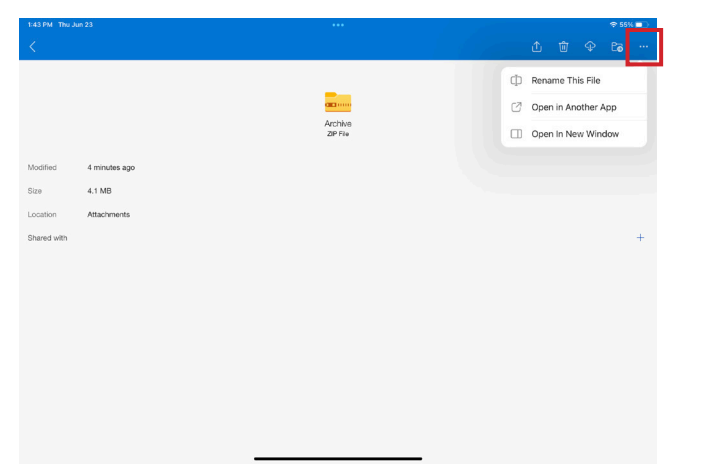

- 4. Swipe up from the bottom to go back to the Home Screen.
- 5. Open the Files app.

| 43 PM Thu Jun 23              | Notes                                                                                                    | Top Stories Supreme Court strikes down New<br>Supreme Court strikes down New<br>York gun taw, making it easier for | cupertino<br>78°                                                                                 | € 51<br>¥<br>Suny<br>H921L611          |
|-------------------------------|----------------------------------------------------------------------------------------------------|----------------------------------------------------------------------------------------------------|--------------------------------------------------------------------------------------------------|----------------------------------------|
| B 7 6 5                       | Grisji22                                                                                                  | Americans to carry fandguns                                                                                        | 11AM 1299A 1994 299<br>* * * * *<br>81* 85* 87* 89                                               | x 3PM 4PM<br>⇒ ★ ★<br>r 90° 90°<br>93° |
| 23<br>No more<br>events today | 5 M T W T F 5<br>1 2 3 4<br>5 4 7 8 9 50 11<br>12 13 14 15 16 17 18<br>13 20 21 22 5 14<br>26 27 28 29 30 | Today's Podcast<br>«News Today<br>Lases from Adphanistan as the<br>earthquake death toll rises                     | Sat         58°            Sun         57°            Mon         59°            Twe         58° |                                        |
|                               |                                                                                                    |                                                                                                    |                                                                                                  |                                        |
| FaceTime                      | Filos                                                                                                    | Raminders Maps                                                                                                    | Home                                                                                             | Camera                                 |
| App Store                     | Books                                                                                                    | Podcasts TV                                                                                                    | News                                                                                             | Settings                               |
|                               | 🗊 🖂 (                                                                                                    | <br>23 🏶 💳 🕫 🍕                                                                                                    | ° 🔘 🖿                                                                                            |                                        |

6. Tap the More button ( $\textcircled{\odot}$ ) on the upper left.

| 1:43 PM Thu Jun 23       |         |                                     | 후 55% 🔳 |
|--------------------------|---------|-------------------------------------|---------|
|                          | $\odot$ |                                     | Select  |
| Files                    |         | Recents                             |         |
| Recents                  |         | Q Search                            | Ű.      |
| Locations                | ~       |                                     |         |
| iCloud Drive             |         |                                     |         |
| 📒 On My iPad             |         |                                     |         |
| Recently Deleted         |         |                                     |         |
| Tags                     | ~       | No Recents                          |         |
| Red                      |         | See recently opened documents here. |         |
| Orange                   |         |                                     |         |
| Yellow                   |         |                                     |         |
| Green                    |         |                                     |         |
| <ul> <li>Blue</li> </ul> |         |                                     |         |
| Purple                   |         |                                     |         |
| Gray                     |         |                                     |         |
| O Work                   |         |                                     |         |
| O Home                   |         |                                     |         |
|                          |         |                                     |         |

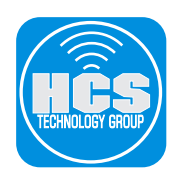

7. From the contextual menu, tap Edit Sidebar.

| 1:43 PM Thu Jun 23       |    |          | •••                                 | ≑ 55%. |
|--------------------------|----|----------|-------------------------------------|--------|
|                          |    |          |                                     | Select |
| Fil, Scan Documents      | 36 | Recents  |                                     |        |
| Connect to Server        | ₽  | Q Search |                                     | ₫.     |
| Edit Sidebar             | Ų  |          |                                     |        |
| iCloud Drive             |    |          |                                     |        |
| On My iPad               |    |          |                                     |        |
| Recently Deleted         |    |          |                                     |        |
| Tags                     | ~  |          | No Recents                          |        |
| e Red                    |    |          | See recently opened documents here. |        |
| 😑 Orange                 |    |          |                                     |        |
| Yellow                   |    |          |                                     |        |
| Green                    |    |          |                                     |        |
| <ul> <li>Blue</li> </ul> |    |          |                                     |        |
| Purple                   |    |          |                                     |        |
| Gray                     |    |          |                                     |        |
| O Work                   |    |          |                                     |        |
| O Home                   |    |          |                                     |        |
|                          |    |          |                                     |        |
|                          |    |          |                                     |        |

8. OneDrive should appear in the list of Locations on the left.

| 1:43 PM Thu Jun 23     |      |          | •••                              | € 55% ■)  |
|------------------------|------|----------|----------------------------------|-----------|
|                        | Done |          |                                  | 88 Select |
| Files                  |      | Recents  |                                  |           |
| Recents                |      | Q Search |                                  | Ą         |
| Locations              | ~    |          |                                  |           |
| iCloud Drive           |      |          |                                  |           |
| 📋 On My iPad           |      |          |                                  |           |
| OneDrive               |      |          |                                  |           |
| Recently Deleted       | d    |          | No Recents                       |           |
| Tags                   | ~    |          | See recently opened documents he | re.       |
| 😑 😑 Red                |      |          |                                  |           |
| 😑 😑 Orange             |      |          |                                  |           |
| 😑 😐 Yellow             |      |          |                                  |           |
| 😑 🔵 Green              |      |          |                                  |           |
| 😑 💿 Blue               |      |          |                                  |           |
| 😑 🕚 Purple             |      |          |                                  |           |
| 😑 🌒 Gray               |      |          |                                  |           |
| 😑 🔿 Work               |      |          |                                  |           |
| <b>•</b> • • • • • • • |      |          |                                  |           |

- 9. Set the slider to ON.
- 10. Tap Done.

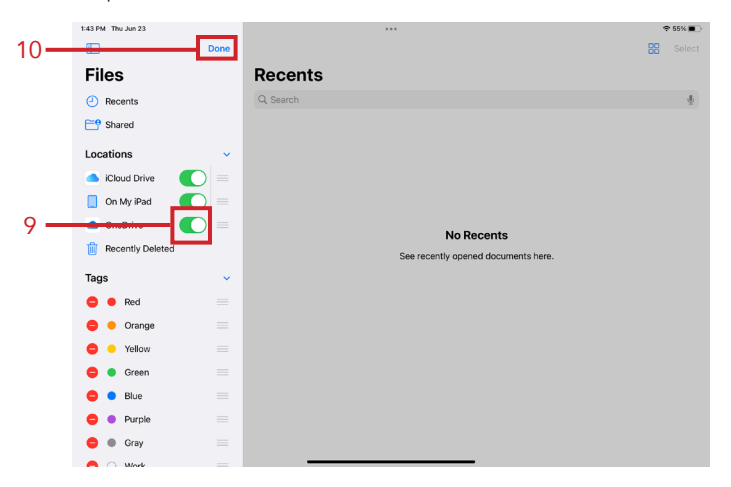

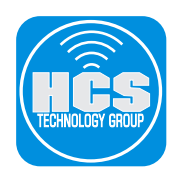

11. From the Locations on the left, tap OneDrive and navigate to the location of the zip file.

| 1:43 PM Thu Jun 23           |          | ***                                 | T 55%     |
|------------------------------|----------|-------------------------------------|-----------|
|                              | <b>.</b> |                                     | BB Select |
| Files                        |          | Recents                             |           |
| Recents                      |          | Q Search                            | ų.        |
| 📑 Shared                     |          |                                     |           |
| Locations                    | ~        |                                     |           |
| iCloud Drive                 |          |                                     |           |
| 📃 On My iPad                 | _        |                                     |           |
| <ul> <li>OneDrive</li> </ul> |          | No Recents                          |           |
| Recently Deleted             |          | See recently opened documents here. |           |
| Tags                         | ~        |                                     |           |
| Red                          |          |                                     |           |
| Orange                       |          |                                     |           |
| <ul> <li>Yellow</li> </ul>   |          |                                     |           |
| Green                        |          |                                     |           |
| <ul> <li>Blue</li> </ul>     |          |                                     |           |
| Purple                       |          |                                     |           |
| Gray                         |          |                                     |           |
| Mark                         |          |                                     |           |

12. Tap once on the zip file. It will decompress to a folder of the same name in the same directory.

| 1:44 PM Thu Jun 23           |         |             | •••         |   |             | ÷ | 55%    |
|------------------------------|---------|-------------|-------------|---|-------------|---|--------|
|                              | $\odot$ | Files       | Attachments | E | <b>-9</b> 8 | 8 | Select |
| Files                        |         | Q Search    |             |   |             |   | Ť      |
| Recents     Shared           |         | zip         |             |   |             |   |        |
| Locations                    | ~       | Archive.zip |             |   |             |   |        |
| iCloud Drive                 |         | 4.3 MB      |             |   |             |   |        |
| 📋 On My iPad                 |         |             |             |   |             |   |        |
| <ul> <li>OneDrive</li> </ul> |         |             |             |   |             |   |        |
| Recently Deleted             |         |             |             |   |             |   |        |
| Tags                         | ~       |             |             |   |             |   |        |
| e Red                        |         |             |             |   |             |   |        |
| <ul> <li>Orange</li> </ul>   |         |             |             |   |             |   |        |
| <ul> <li>Yellow</li> </ul>   |         |             |             |   |             |   |        |
| Green                        |         |             |             |   |             |   |        |
| <ul> <li>Blue</li> </ul>     |         |             |             |   |             |   |        |
| Purple                       |         |             |             |   |             |   |        |
| Gray                         |         |             | 1 item      |   |             |   |        |
| O West                       |         |             |             |   |             |   |        |

13. Open the folder to reveal its contents.

| 1:44 PM Thu Jun 23           |         |                    | •••                           |             |            | ≑ 55% ∎      |
|------------------------------|---------|--------------------|-------------------------------|-------------|------------|--------------|
|                              | $\odot$ | < Files            |                               | Attachments | <b>—</b> • | 88 Select    |
| Files                        |         | Q. Search          |                               |             |            | $\bar{\Psi}$ |
| Recents     Shared           |         |                    | zip                           |             |            |              |
| Locations                    | ~       | Archive<br>0 items | Archive.zip<br>Today, 1:40 PM |             |            |              |
| iCloud Drive                 |         |                    | 4.3 MB                        |             |            |              |
| On My iPad                   |         |                    |                               |             |            |              |
| <ul> <li>OneDrive</li> </ul> |         |                    |                               |             |            |              |
| Recently Deleted             |         |                    |                               |             |            |              |
| Tags                         | ~       |                    |                               |             |            |              |
| e Red                        |         |                    |                               |             |            |              |
| Orange                       |         |                    |                               |             |            |              |
| Yellow                       |         |                    |                               |             |            |              |
| Green                        |         |                    |                               |             |            |              |
| <ul> <li>Blue</li> </ul>     |         |                    |                               |             |            |              |
| Purple                       |         |                    |                               |             |            |              |
| Gray                         |         |                    |                               | 2 items     |            |              |
| ∩ Work                       |         |                    |                               |             |            |              |

14. Continue working in either the Files app or OneDrive app.